## Einsicht der Leistungsübersicht im LSF

- 1. Melden Sie sich auf der Website des LSF an.
- 2. Auf der Startseite sehen Sie auf der linken Seite ein Menü (siehe Bild), klicken Sie in dem Menü auf "Prüfungsverwaltung". (Falls Sie das Menü nicht sehen, müssen Sie auf "Startseite" oben im blauen Bereich klicken)

|                           | UNIVERSITÄT<br>Des<br>Saarlandes LSF POS                         |
|---------------------------|------------------------------------------------------------------|
|                           | Startseite   Abmelden   Herr   Sie sind                          |
|                           | Meine Funktionen Veranstaltungen                                 |
| Sie sind hier: Startseite |                                                                  |
| Studiumsverwaltung        | Zum                                                              |
| Prüfungsverwaltung        |                                                                  |
| Stundenplan               | Herzlich willkommen im LSF-POS-Portal der Universitä             |
| Mein Studiengangplan      | Das LSE BOS Portal ist das Campusmanagement System des Universit |
| Meine Veranstaltungen     | Veranstaltungen und Prüfungen anmelden, nach Räumen und Einrich  |
|                           | Wichtiger Hinweis:                                               |
|                           | Bitte besuchen Sie regelmäßig die Homepage Ihres Studienganges.  |
|                           | Wichtige Anleitungen und Links für Studenten:                    |
|                           | Bezeichnung                                                      |
|                           | EAO zum ISE Portal                                               |

3. Klicken Sie auf dem nächsten Bildschirm auf "Notenspiegel".

|                                                | UNIVERSITÄT<br>Des<br>saarlandes HIS<br>LSF POS |
|------------------------------------------------|-------------------------------------------------|
|                                                | Startseite   Abmelden   Herr   Sie sind         |
|                                                | Meine Funktionen Veranstaltungen                |
| Sie sind hier: Startseite > Prüfungsverwaltung |                                                 |
| Studiumsverwaltung                             | Zum                                             |
| Prüfungsverwaltung                             | Zum                                             |
| Stundenplan                                    | Prüfungsverwaltung                              |
| Mein Studiengangplan                           |                                                 |
| Meine Veranstaltungen                          | Prüfungsan- und -abmeldung                      |
|                                                | Info über angemeldete Prüfungen                 |
|                                                | Notenspiege                                     |
|                                                |                                                 |
|                                                |                                                 |
|                                                |                                                 |

## **4.** Im folgenden Fenster klicken Sie auf den Eintrag

## "Abschluss: Bachelor (Kernbereich) | 1. Studiengang"

(Falls Sie sich für ein Zertifikat eingeschrieben haben, wird dieses hier als zweiter Punkt mit dem Vermerk "kein Abschluss möglich" angezeigt (siehe Bild))

|                                                   | UNIVERSITÄT<br>DES<br>SAARLANDES | HIS<br>LSF PO                                 | S                                                 |                               |
|---------------------------------------------------|----------------------------------|-----------------------------------------------|---------------------------------------------------|-------------------------------|
|                                                   |                                  | <u>S</u> tartseite   <u>A</u> l               | o <b>melden</b>   Herr                            | Sie sind angemeldet als:      |
|                                                   | Meine I                          | Funktionen                                    | Veranstaltungen                                   | Hochschulstruktur             |
| ▶ <u>Prüfungsverwaltung</u> → <u>Notenspiegel</u> | -                                |                                               |                                                   |                               |
| ng                                                |                                  |                                               | z                                                 | um Umschalten zwischen Semest |
| g                                                 | Notenspiegel                     |                                               |                                                   |                               |
| plan                                              | 1 0                              |                                               |                                                   |                               |
| ngen                                              | Bitte wählen Sie a               | ius:                                          |                                                   |                               |
| ıden                                              | Abschluss:                       | <u>Bachelor (Kernber</u><br>Kein Abschluss mo | eich)   1. Studiengang<br>oglich   2. Studiengang |                               |
|                                                   |                                  |                                               |                                                   |                               |

 Jetzt taucht ein Unterpunkt mit dem Namen "Europawissenschaften: *Ihre Ausrichtung* (PO-Version 20XX)" auf. Für die nächste Seite müssen Sie jetzt auf das kleine blaue in neben dem Unterpunkt klicken (siehe Bild).

|                                           |                          | RLANDES                                                                        | IIS<br>s⊧ P                         | OS                                                                   |                                  |                    |
|-------------------------------------------|--------------------------|--------------------------------------------------------------------------------|-------------------------------------|----------------------------------------------------------------------|----------------------------------|--------------------|
|                                           |                          | <u>S</u> t                                                                     | artseite                            | <u>A</u> bmelden   Herr                                              |                                  | Sie sind angemelde |
| seite → Prüfungsverwaltung → Notenspiegel |                          | Meine Funkt                                                                    | ionen                               | Veransta                                                             | altungen                         | Hochschuls         |
| waltung                                   |                          |                                                                                |                                     |                                                                      | Zu                               | m Umschalten zwis  |
| igangplan<br>staltungen<br>usblenden      | Noten:<br>Bitte wä<br>At | spiegel<br>hlen Sie aus:<br>oschluss: Bache<br>Uropawissen<br>oschluss: Kein A | lor (Kerni<br>schaften:<br>bschluss | bereich)   1. Studien<br>: Geographien Europ<br>möglich   2. Studier | igang<br>bas (PO-Versio<br>ngang | n 20201            |
|                                           |                          |                                                                                |                                     |                                                                      |                                  |                    |

**6.** Auf der folgenden Seite sehen Sie nun Ihre bereits im Studium erbrachten Leistungen. Unter "**PDF-Übersicht: Leistungen"** können Sie Ihre Studienleistungen als PDF herunterladen.

|                                                                             | Startseite   Abmelden   Herr                                                                                                    | Sie sind angemeldet als: I in der Rolle: Student/-in I 💻 / 💥 I                                                                                      | l Sitemap                                                                                                    |
|-----------------------------------------------------------------------------|----------------------------------------------------------------------------------------------------|----------------------------------------------------------------------------------------------------|----------------------------------------------------------------------------------------------------|
| Me                                                                          | eine Funktionen Veranstaltungen                                                                                                    | Hochschulstruktur Räume und Gebäude                                                                                                    | Personen                                                                                                    |
|                                                                             |                                                                                                    |                                                                                                    |                                                                                                    |
|                                                                             | Zun                                                                                                    | n Umschalten zwischen Semestern klicken Sie bitte auf die Semeste                                                                                   | rangabe in der blauen Menüleiste                                                                                                |
| Notensni                                                                    | egel                                                                                                    |                                                                                                    |                                                                                                    |
| PDE-Übersi                                                                  | icht: Leistungen                                                                                                    |                                                                                                    |                                                                                                    |
| Bitte das Tr                                                                | anscript of Records im Prüfungssekretariat aushändige                                                                                                    | en lassen.                                                                                                    |                                                                                                    |
|                                                                             |                                                                                                    |                                                                                                    |                                                                                                    |
| Stammdat                                                                    | en des Studierenden                                                                                                    |                                                                                                    |                                                                                                    |
| Name des                                                                    | Studierenden                                                                                                    |                                                                                                    |                                                                                                    |
| Geburtsda                                                                   | atum und -ort                                                                                                    |                                                                                                    |                                                                                                    |
| (angestret                                                                  | bter) Abschluss Bac                                                                                                    | helor (Kernbereich)                                                                                                    |                                                                                                    |
| (                                                                           | Fue                                                                                                    | nnawissenschaften: Geographien Europas                                                                                                    |                                                                                                    |
| Fach                                                                        | Edit                                                                                                    | pawissenscharten, deographien zuropas                                                                                                    |                                                                                                    |
| Fachseme                                                                    | ster 3                                                                                                    |                                                                                                    |                                                                                                    |
| Matrikeln                                                                   | ummer                                                                                                    |                                                                                                    |                                                                                                    |
| Anschrift                                                                   |                                                                                                    |                                                                                                    |                                                                                                    |
|                                                                             |                                                                                                    |                                                                                                    |                                                                                                    |
| Hinweis:                                                                    | ren Teilleistungen alle bestandenen werden müssen k                                                                                                    | önnen Teilleistungen mit 0 Credit-Points enthalten                                                                                                  |                                                                                                    |
| Diese Credi                                                                 | it-Points werden direkt auf das Modulelement gebucht                                                                                                    | , wenn <u>alle</u> Teilleistungen bestanden sind!                                                                                                   |                                                                                                    |
|                                                                             |                                                                                                    |                                                                                                    |                                                                                                    |
|                                                                             |                                                                                                    |                                                                                                    |                                                                                                    |
|                                                                             |                                                                                                    |                                                                                                    | Note Status                                                                                                    |
| Prüfungse                                                                   | Prüfungstext                                                                                                    | Semester                                                                                                    | india decas                                                                                                    |
| Prüfungser                                                                  | . Prüfungstext<br>Gesamtkonto                                                                                                    | Semester                                                                                                    | india antes                                                                                                    |
| Prüfungs-<br>1010<br>1050                                                   | Prüfungstext<br>Gesamtkonto<br>Kernbereich                                                                                                    | Semester<br>Sommersem, 23                                                                                                    | Prüfung vorhander                                                                                                    |
| Prüfungs-<br>1010<br>1050<br>1200                                           | <ul> <li>Prüfungstext</li> <li>Gesamtkonto</li> <li>Kernbereich</li> <li>Einführung in das Regieren im Mehrebenensyst</li> <li>Europas</li> </ul>                                                                                                    | Semester<br>Sommersem. 23<br>em Wintersem. 22/23                                                                                                    | Prüfung vorhander<br>Prüfung vorhander                                                                                          |
| Prüfungs-<br>1010<br>1050<br>1200<br>1201                                   | Prüfungstext Gesamtkonto Kernbereich Einführung in das Regieren im Mehrebenensyst Europas Einführung in die europäische Governance                                                                                                    | Semester Sommersem. 23 em Wintersem. 22/23 Wintersem. 22/23                                                                                         | Prüfung vorhander<br>Prüfung vorhander<br>Prüfung vorhander                                                                     |
| Prüfungs-<br>1010<br>1050<br>1200<br>1201<br>10000                          | Prüfungstext     Gesamtkonto     Kernbereich     Einführung in das Regieren im Mehrebenensyst     Europas     Einführung in die europäische Governance     Einführung in die europäische Governance                                                                                                    | semester<br>Sommersem. 23<br>Wintersem. 22/23<br>Wintersem. 22/23<br>WS 22/23                                                                       | Prüfung vorhander<br>Prüfung vorhander<br>Prüfung vorhander<br>bestanden                                                        |
| Prüfungs-<br>1010<br>1050<br>1200<br>1201<br>10000<br>1202                  | Prüfungstext Gesamtkonto Kernbereich Einführung in das Regieren im Mehrebenensyst Europas Einführung in die europäische Governance Einführung in die europäische Governance Europäische Governance                                                                                                    | Semester Sommersem. 23 Wintersem. 22/23 Wintersem. 22/23 Wistersem. 22/23 Wintersem. 22/23 Wintersem. 22/23                                         | Prüfung vorhander<br>Prüfung vorhander<br>Prüfung vorhander<br>bestanden<br>Prüfung vorhander                                   |
| Prüfungser<br>1010<br>1050<br>1200<br>1201<br>10000<br>1202<br>10001        | Prüfungstext Gesamtkonto Kernbereich Einführung in das Regieren im Mehrebenensyst Europas Einführung in die europäische Governance Einführung in die europäische Governance Europäische Governance Europäische Governance                                                                                                    | Semester<br>Sommersem. 23<br>em Wintersem. 22/23<br>Wintersem. 22/23<br>Wistersem. 22/23<br>Wintersem. 22/23<br>Wintersem. 22/23                    | Prüfung vorhander<br>Prüfung vorhander<br>Prüfung vorhander<br>bestanden<br>Prüfung vorhander<br>bestanden                      |
| Prüfungs-<br>1010<br>1050<br>1200<br>1201<br>10000<br>1202<br>10001<br>3100 | Prüfungstext     Gesamtkonto     Kernbereich     Einführung in das Regieren im Mehrebenensyst     Europas     Einführung in die europäische Governance     Europäische Governance     Europäische Governance     Europäische Governance     Europäische Governance     Einführung in Geschichte, Entwicklungslinien um     Raumkonstrukte Europas | Semester Sommersem. 23 Wintersem. 22/23 Wintersem. 22/23 Wintersem. 22/23 Wintersem. 22/23 Wintersem. 22/23 d Wintersem. 22/23 d Wintersem. 22/23 d | Prüfung vorhander<br>Prüfung vorhander<br>Prüfung vorhander<br>bestanden<br>Prüfung vorhander<br>bestanden<br>Prüfung vorhander |

Stand: 06.01.2025